# Углубленная диспансеризация взрослого населения. Поточный ввод

- Раздел данных пациента
- Раздел "Информированное добровольное согласие"
  - Блок "Дополнительные параметры"
    - Блок "Список осмотров"
- Раздел "Измерение насыщения крови кислородом (сатурация) в покое
- Раздел "Тест с 6-ти минутной ходьбой"
- Раздел "Направления на исследования"
- Раздел "Заболевания"
  - Блок "Заболевания"
  - Блок "Подозрения и вероятности"
  - Блок "Наследственность"
- Раздел "Факторы риска"
- Раздел "Результаты исследований"
- Раздел "Специфика: онкология"
- Раздел "Осмотр"
- Раздел "Результат диспансеризации"
  - Функциональные кнопки

Для проведения углубленной диспансеризации необходимо на панели управления формы Углубленная диспансеризация взрослого населения. Поиск нажать кнопку "Создать карту диспансеризации". При нажатии кнопки отображается форма "Человек: Поиск". После выбора пациента отображается форма "Углубленная диспансеризация взрослого населения. Поточный ввод".

| Угл | убленная диспансеризация взрослого населения                  |                             |                                                                                                    |                 | 2 0 ×                    |
|-----|---------------------------------------------------------------|-----------------------------|----------------------------------------------------------------------------------------------------|-----------------|--------------------------|
| >   | <u> </u>                                                      |                             |                                                                                                    |                 |                          |
| Угл | публенная диспансеризация взрослого населения                 |                             |                                                                                                    |                 | ター巻・                     |
| к   | арта углубленной диспансеризации                              |                             |                                                                                                    |                 | Не сохранено             |
| ~   | Информированное добровольное согласие. Этап 1                 |                             |                                                                                                    |                 | Дополнительные параметры |
|     | Осмотр,<br>исследование                                       | Невозможно по<br>показаниям | Согласие<br>пациента                                                                                                    | Выполнено ранее |                          |
|     | Комплексное посещение Углубленная диспансеризация 1 этап (С., |                             |                                                                                                    |                 |                          |
|     | Прием (осмотр) врача-терапевта                                |                             |                                                                                                    |                 |                          |
|     | Рентгенография легких                                         |                             |                                                                                                    |                 |                          |
|     | Определение концентрации Д-димера в крови                     |                             | <ul> <li>Image: A set of the set of the</li></ul> |                 |                          |
|     | Анализ крови биохимический общетерапевтический                |                             | <b>~</b>                                                                                                    |                 |                          |
|     | Клинический анализ крови развернутый                          |                             |                                                                                                    |                 |                          |
|     | Проведение спирометрии или спирографии                        |                             | <ul> <li>Image: A set of the set of the</li></ul> |                 |                          |
|     | Тест с 6-минутной ходьбой                                     |                             | <ul> <li>Image: A set of the set of the</li></ul> |                 |                          |
|     | Измерение насыщения крови кислородом (сатурация) в покое      |                             | <b>~</b>                                                                                                    |                 |                          |
|     | ПЕЧАТЬ СОГЛАСИЯ                                               | чено ПР                     | ОЙТИ ДИСГ                                                                                                    | ТАНСЕРИЗАЦИЮ    | ОФОРМИТЬ ОТКАЗ           |

## Раздел данных пациента

Раздел данных пациента по умолчанию свернут и содержит следующие сведения о пациенте:

- ФИО;
- Дата рождения;
- Пол;
- Соц. статус;
- СНИЛС;
- Регистрация;
- Проживает;
- Телефон;
- инн;
- Полис;
- Документ;
- Семейное положение;
- Работа;
- Должность;
- MO;
- Участок;
- Согласие на получение уведомлений;
- Способ вскармливания.

# Раздел "Информированное добровольное согласие"

Раздел предназначен для получения добровольного информированного согласия от пациента на проведение терапевтических процедур. В строке одновременно может быть установлено не более одного флага.

| 3   | Углуб | бленная диспансеризация взрослого населения                         |                     |                       |                      |                  |                    | ጵ 🖷 |
|-----|-------|---------------------------------------------------------------------|---------------------|-----------------------|----------------------|------------------|--------------------|-----|
|     |       | Stan 1                                                              |                     |                       |                      |                  |                    |     |
| :   | ~ И   | нформированное добровольное согласие. Этап 1                        |                     |                       | Дополните            | ельные параметры | 📀 Согласие получен | 10  |
| :   |       | Осмотр,<br>исследование                                             | Нево                | озможно по<br>азаниям | Согласие<br>пациента | Выполнено ранее  |                    |     |
|     | 4     | Комплексное посещение Углубленная диспансеризация 1 этап (COVID-19) |                     |                       | <u>~</u>             |                  |                    |     |
| :   | 4     | Прием (осмотр) врача-терапевта                                      |                     |                       | <u>~</u>             |                  |                    |     |
|     | 4     | Рентгенография легких                                               |                     |                       | <b>~</b>             |                  |                    |     |
| : . | 4     | Определение концентрации Д-димера в крови                           |                     |                       | <b>~</b>             |                  |                    |     |
|     | 4     | Анализ крови биохимический общетерапевтический                      |                     |                       | <b>~</b>             |                  |                    |     |
|     | 4     | Клинический анализ крови развернутый                                |                     |                       | <b>~</b>             |                  |                    |     |
|     | 4     | Проведение спирометрии или спирографии                              |                     |                       | <b>~</b>             |                  |                    |     |
|     | 4     | Тест с 6-минутной ходьбой                                           |                     |                       | <b>~</b>             |                  |                    |     |
| :   | 4     | Измерение насыщения крови кислородом (сатурация) в покое            |                     |                       | <b>~</b>             |                  |                    |     |
| :   |       | • ПЕЧАТЬ СОГЛАСИЯ                                                   | 🗹 Согласие получено |                       | COXP                 | анить            | ОФОРМИТЬ ОТН       | КАЗ |

## Блок "Дополнительные параметры"

Поля для заполнения:

- "Дата согласия" поле ввода даты, доступно для изменения и обязательно для заполнения. Значение по умолчанию текущая дата;
- "Вид оплаты" выпадающий список справочника тип оплаты, по умолчанию «ОМС», доступен для редактирования;
- "Обслужен мобильной бригадой" поле типа флаг, не обязательно для заполнения, значение по умолчанию не установлено, доступно для редактирования;
- "MO" поле с выпадающим списком значений справочника, значение по умолчанию не установлено. Поле обязательно для заполнения и доступно для редактирования, если установлен флаг "Обслужен мобильной бригадой".

## Блок "Список осмотров"

## Элементы блока:

 "Осмотр, исследование" – отображается названия исследований/осмотров, которые выполняются в рамках диспансеризации. Недоступно для редактирования;

## ₽

– кнопка настроек осмотра. При нажатии кнопки отображается выпадающий список услуг, которые связаны с исследованием в формате "<Код> <Наименование>". Автоматически выделена серым цветом строка с услугой, которая выбрана на данный момент. Кнопка не доступна, если услуга выполнена. При наведении курсора на исследование отображается информация о выбранной услуге в формате "<Код> <Наименование>";

| Прием (осмотр) врача-терапевта                                                                   |              |  |
|--------------------------------------------------------------------------------------------------|--------------|--|
| В02.000.003 Фельдшер, посещение профилактическое                                                 | ✓            |  |
| В04.026.002 Профилактический прием (осмотр, консультация) врача общей практики (семейного врача) |              |  |
| В04.047.002 Профилактический прием (осмотр, консультация) врача-тералевта                        |              |  |
| В04.047.004 Профилактический прием (осмотр,                                                      | $\checkmark$ |  |
| консультация) врача-терапевта участкового                                                        |              |  |

- "Невозможно по показаниям" поле типа флаг, доступно для редактирования. Только для услуг, у которых есть признак "невозможно по показаниям", для остальных недоступно. При установке флага в текущей строке снимаются все остальные установленные флаги;
- "Согласие пациента" поле типа флаг, по умолчанию проставлен, недоступен для редактирования если услуга выполнена в рамках углубленной ДВН;
- ""Выполнено ранее" поле типа флаг, проставляется автоматически, если у услуги нет признака "невозможно по показаниям" и в системе есть результаты по данной услуге.

#### Кнопки раздела:

- "Печать согласия" при нажатии на кнопку в соседней вкладке браузера отобразится печатная форма «Информированное добровольно согласие», печать доступна если согласие сохранено;
- "Согласие получено" поле типа флаг, по умолчанию не проставлен, доступно для редактирования;
- "Пройти углубленную диспансеризацию" / "Сохранить" кнопка доступна, если проставлен флаг "Согласие получено";

При нажатии на кнопку сохраняется карта углубленной диспансеризации и автоматически отображается в дереве. В наименовании карты отображается информация о дате получения информированного добровольного согласия. Раздел сворачивается и в наименовании раздела отображается информация "Согласие получено".

Наименование кнопки отображается если согласие не сохранено, то отображается "Пройти углубленную диспансеризацию". Если не сохраненокнопка имеет вид "Сохранить".

- "Оформить отказ" –при нажатии кнопки:
  - Для пользователя отображается сообщение "Подтвердить отказ от диспансеризации?" с кнопками
    - "Отмена" при нажатии окно с сообщением закрывается, окно формы карты диспансеризации остается открытым;
    - "Подтвердить" при нажатии сообщение закрывается, выводится печатная форма отказа от диспансеризации в соседнем окне браузера, выполняются описанные ниже действия:
      - В карте диспансеризации проставляется признак "Отказ от всех услуг".
      - В таблице "Отказ от прохождения диспансеризации" создается запись с данными: "Пациент", "Дата отказа", "Врач, создавший отказ", "МО", "Номер этапа".
      - В дереве ЭМК отображается информация об от отказе пациента от прохождения диспансеризации:
  - "Дата отказа";
  - "Врач, создавший отказ" фамилия и инициалы врача, создавшего отказ.
  - "MO" поле обязательно для заполнения и доступно для редактирования, если поставлен флаг "Обслужен мобильной бригадой". по умолчанию поле не заполнено. Поле заполняется значением из выпадающего списка справочных значений.

# Раздел "Измерение насыщения крови кислородом (сатурация) в покое

|        | Oran 1                                                   |           |
|--------|----------------------------------------------------------|-----------|
| >      | Информированное добровольное согласие. Этап 1            | Дополните |
| $\sim$ | Измерение насыщения крови кислородом (сатурация) в покое |           |
|        | Сатурация (%):                                           |           |
| >      | Тест с 6-ти минутной ходьбой                             |           |
| >      | Направления на исследования 🕖                            |           |

## Поле для заполнения:

"Сатурация (%)" – поле ввода неотрицательного числа от 0 до 100, обязательно для заполнения, доступно для редактирования, по умолчанию не заполнено.

# Раздел "Тест с 6-ти минутной ходьбой"

|   |          | Stran 1                                                  |
|---|----------|----------------------------------------------------------|
| ) | >        | Информированное добровольное согласие. Этап 1            |
| 5 | ×        | Измерение насыщения крови кислородом (сатурация) в покое |
| ` | /        | Тест с 6-ти минутной ходьбой                             |
|   |          | Результат (м):                                           |
| 2 | ×        | Направления на исследования 🕖                            |
|   | <u>,</u> | Заболевания                                              |

### Поле для заполнения:

"Результат (м)" – поле ввода неотрицательного числа, обязательно для заполнения, доступно для редактирования, по умолчанию не заполнено.

# Раздел "Направления на исследования"

| Углубленная диспансеризация взрослого населения поточный ввод                | 횻                | ۰.          |
|------------------------------------------------------------------------------|------------------|-------------|
| Oran 1                                                                       |                  |             |
| > Информированное добровольное согласие. Этап 1 Дополнительные параметры 📀 С | огласие получено |             |
| Измерение насыщения крови кислородом (сатурация) в покое                     |                  | ø           |
| Тест с 6-ти минутной ходьбой                                                 |                  | ø           |
| <ul> <li>Направления на исследования</li> </ul>                              |                  | •           |
| Добавить направление вне рамок диспансеризации                               |                  |             |
| На исследование                                                              |                  |             |
| На прием к врачу                                                             |                  |             |
| На консультацию педований                                                    |                  |             |
| Прием (осмотр) врача-терапевта                                               | T                | (- <b>0</b> |
| > Результаты диспансеризации                                                 |                  |             |

Раздел предназначен для создания направлений на исследования вне рамок углубленной диспансеризации. Наполнение раздела направлениями и результатами исследований в рамках углубленной диспансеризации возможно только при условии создания карты УДВН через ЭМК пациента (подробнее в разделе "Направления на исследования" статьи Углубленная диспансеризация взрослого населения – 1 этап).

# Раздел "Заболевания"

Раздел содержит информацию об имеющихся заболеваниях и о заболеваниях, выявленных в рамках прохождения углубленной диспансеризации.

| <ul> <li>Заболевания</li> </ul>                             |             |               |             |                 |            |   |
|-------------------------------------------------------------|-------------|---------------|-------------|-----------------|------------|---|
| Заболевания                                                 |             |               |             |                 |            | 0 |
| Диагноз                                                     | Медицинская | а организация | Тип         | Характер заболе | Дата       |   |
| <b>J00.</b> Острый назофарингит [насморк]                   | ГКП 2       |               |             |                 | 16.11.2020 |   |
| А07.9 Протозойная кишечная болезнь неуточненная             | ГКП 2       |               |             |                 | 15.05.2018 |   |
| J01.2 Острый этмоидальный синусит                           |             |               |             |                 | 05.04.2017 |   |
| I11.0 Гипертензивная [гипертоническая] болезнь с преимущест | ГКП 2       |               |             |                 | 08.11.2020 |   |
| Подогрения и вероятности                                    |             |               |             |                 |            | Φ |
| Подозрение/вероятность                                      |             | Медицинская с | организация | Тип             | Дата       |   |
|                                                             |             |               |             |                 |            |   |
| Наследственность                                            |             |               |             |                 |            | 0 |
| Диагноз                                                     |             | Медицинская с | организация | Состояние       | Дата       |   |
|                                                             |             |               |             |                 |            |   |
| 🗖 Подозрение на ЗНО                                         |             |               |             |                 |            |   |

Действия в разделе:

- "Добавить диагноз" при нажатии кнопки С (Добавить диагноз) в блоке "Заболевания" открывается форма со списком диагнозов "Справочник МК-10";
- "Добавить подозрение" при нажатии кнопки (Добавить диагноз) в блоке "Подозрения и вероятности" открывается меню, состоящее из списка подозрений:
- "Удалить" кнопка контекстного меню . Функция доступна, если диагноз/подозрение установлены в рамках углубленной диспансеризации.

Раздел состоит из блоков:

- "Заболевания";
- "Подозрения и вероятности";
- "Наследственность".

## Блок "Заболевания"

Поля в блоке "Заболевания":

- "Диагноз" наименование диагноза;
- "MO"- место выполнения диагноза;
- "Тип"- поле с выпадающим списком диагнозов, доступно для редактирования. По умолчанию выбрано "Сопутствующий";
- "Характер заболевания" поле с выпадающим списком значений, доступно для редактирования. Значение по умолчанию не установлено;
   "Дата" дата выявления диагноза.

## Блок "Подозрения и вероятности"

Поля в блоке "Подозрения и вероятности":

- "Подозрение / вероятность"
   наименование подозрения/вероятности, недоступно для редактирования;
- "МО" место выявления подозрения/вероятности;
- "Тип" поле с выпадающим списком значений. Указывается значение в зависимости от характера заболевания;
- "Дата" дата выявления подозрения/вероятности.

## Блок "Наследственность"

Поля в блоке "Наследственность":

- "Диагноз" наименование диагноза/подозрения;
- "МО" место выявления диагноза;
- "Состояние" поле с выпадающим списком значений. Указывается значение в зависимости от состояния заболевания;
- "Дата" дата выявления диагноза.

#### Раздел содержит элементы:

- "Подозрение на ЗНО" флаг;
- "Подозрение на диагноз" поле с выпадающим списком диагнозов.

# Раздел "Факторы риска"

Раздел содержит информацию о наличии факторов риска у пациента.

| <ul> <li>Факторы риска</li> </ul>                                       |      |  |  |  |
|-------------------------------------------------------------------------|------|--|--|--|
| Фактор риска                                                            | Дата |  |  |  |
|                                                                         |      |  |  |  |
| Фактор риска Дата<br>Добавить фактор риска<br>> Результаты исследований |      |  |  |  |
| > Результаты исследований                                               |      |  |  |  |
|                                                                         |      |  |  |  |

Поля раздела:

- "Фактор риска" наименование фактора риска из справочника факторов риска;
- "дата" дата выявления фактора риска.

При нажатии на кнопку "Добавить фактор риска" открывается меню со списком факторов риска.

# Раздел "Результаты исследований"

Раздел предназначен для отображения результатов, проведенных в рамках углубленной диспансеризации исследований, а также для ввода результатов исследований, выполненных ранее, в другой МО.

| ~  | Результаты исследований                 |                 |                 |          |
|----|-----------------------------------------|-----------------|-----------------|----------|
|    | Услуга                                  | Дата исполнения | Связанные файлы |          |
| \$ | Рентгенография легких                   |                 |                 | $\oplus$ |
| φ  | Определение концентрации Д-димера в кро |                 |                 | $\oplus$ |
| φ  | Анализ крови биохимический общетерапевт |                 |                 | $\oplus$ |
| φ  | Клинический анализ крови развернутый    |                 |                 | $\oplus$ |
| φ  | Проведение спирометрии или спирографии  |                 |                 | $\oplus$ |

Список исследований формируется автоматически на основе информированного добровольного согласия, у которых поставлен флаг "Согласие пациента" или "Выполнено ранее".

Поля в разделе:

- "Услуга" наименование услуги. Если услуга выполнена, то наименование отображается в виде ссылки;
- "Дата исполнения" дата выполнения услуги;
- "Связанные файлы" информация о связанных с услугой файлах.

Действия в разделе:

• Добавить ( ) – при нажатии открывается форма добавления файла с результатами исследования;

- ≎
- ) при нажатии открывается форма "Выполнение услуги". Форма имеет название исследования, для которого была Настройки ( • открыта и содержит следующую информацию:
  - "Тип";
  - "Дата создания"; ٠ "№ направления";
  - "Место оказания";
  - "Запись";
  - "Услуга";
  - "Начало выполнения";
  - "Место выполнения";
  - "Отделение";
  - "Врач";
  - "Диагноз"
  - "Характер заболевания".

| ентгенография легки     | <                         |          |                              |   |     |      | C      | ?    | $\times$ |
|-------------------------|---------------------------|----------|------------------------------|---|-----|------|--------|------|----------|
| — Направление/назначени |                           |          |                              |   |     |      |        |      |          |
| Тип:                    |                           |          |                              |   |     |      |        |      |          |
| Дата создания:          |                           |          |                              |   |     |      |        |      |          |
| № направления:          |                           |          |                              |   |     |      |        |      |          |
| Место оказания:         |                           |          |                              |   |     |      |        |      |          |
| Запись:                 |                           |          |                              |   |     |      |        |      |          |
|                         |                           |          |                              |   |     |      |        |      |          |
| Услуга:                 | Прицельная рентгенографи  | ія орган | нов грудной клетки           |   | •   | Q    |        |      |          |
| Начало выполнения:      | 09.09.2021 🗰 20:52        | S        | Добавить время окончания     |   |     |      |        |      |          |
| Место выполнения:       | В своей МО                |          |                              |   | •   |      |        |      |          |
| Отделение:              | Отделение (неврология) 15 | 8        |                              |   | •   |      |        |      |          |
| Врач:                   | 9898. Фамилия Имя Отчест  | во       |                              |   | •   | ]    |        |      |          |
| Диагноз:                | 210.8 Рутинная общая пров | ерка зд  | оровья других определенных г | - | Q   |      |        |      |          |
| Характер заболевания:   |                           |          |                              |   | •   |      |        |      |          |
|                         |                           |          |                              |   | 0.7 |      | 0.0117 |      |          |
|                         |                           |          |                              |   | UI  | MEHA | COXP   | АНИТ | Ь        |

# Раздел "Специфика: онкология"

Раздел содержит информацию по специфики онкологии. Доступен при добавлении в разделе "Осмотр" диагноза группы ЗНО (С00-С97 или D00-D09) и указания стороны поражения.

Заголовок отображается в формате:

- Если диагноз не имеет признака диагноза парных органов, то заголовок имеет вид: "Специфика (онкология) <Код диагноза МКБ-10>";
- Если диагноз имеет признак диагноза парных органов, то заголовок имеет вид: "Специфика (онкология) <Код диагноза МКБ-10> (<сторона поражения>)"

| > | СПЕЦИФИКА: ОНКОЛОГИЯ С00.0 |                             |    |
|---|----------------------------|-----------------------------|----|
| > | Заболевания                |                             | 0  |
| > | Факторы риска              | $\overline{\mathbb{A}}^{*}$ | 7+ |

При нажатии на раздел открывается форма "Специфика/Онкология".

| Специфика / Онкология                              |                                                        |                |            |                    |                          | C          | 0     | ×   |
|----------------------------------------------------|--------------------------------------------------------|----------------|------------|--------------------|--------------------------|------------|-------|-----|
| > 🚨 Тест Тест Тест 01.01.1988 (31 лет)             | )                                                      |                |            |                    |                          |            |       |     |
|                                                    |                                                        |                |            | 🕀 Добавить •       | Создать извещение        |            | Печа  | ть  |
| Диагноз                                            | Повод обращения:                                       |                |            |                    |                          |            | Ŧ     |     |
| Сведения о проведении консилиума                   | Дата появления первых<br>признаков заболевания:        | Ē              | 3          |                    |                          |            |       |     |
| Схема лекарственной терапии<br>Данные о препаратах | Дата первого обращения в МО<br>по поводу данного       | E              | Э мо:      |                    |                          |            |       |     |
| Специальное лечение                                | Дата установления диагноза:                            | E              | 3          |                    |                          |            |       |     |
| Данные об отказах / противопоказаниях              | Регистрационный номер:                                 |                |            |                    |                          |            |       |     |
| Химиотерапевтическое лечение                       | Дата взятия на учет в ОД:                              | 28.02.2019     | Ваяти      | на учет в ОД:      | -                        |            |       |     |
| Лучевое лечение                                    | Дата снятия с учета в ОД:                              | Ē              | Прича      | ина снятия с учета | ε 👻                      |            |       |     |
| Гормоноиммунотерапевтическое лечение               | Порядковый номер данной<br>опухоли у данного больного: |                |            |                    |                          |            |       |     |
| Хирургическое лечение                              | Первично-множественная<br>опухоль:                     | 1. нет         |            |                    |                          |            | *     |     |
| Неспецифическое лечение                            | Признак основной опухоли:                              |                |            |                    |                          |            | *     |     |
| Извещения                                          | Топография (локализация)                               | С00.4 Злокачес | твенное но | вообразование вн   | утренней поверхности них | < <b>*</b> | Q     |     |
| Контроль состояния                                 | Сторона поражения:                                     |                |            |                    |                          |            | *     |     |
| Госпитализация                                     | <ul> <li>Подтверждение диагноза —</li> </ul>           |                |            |                    |                          |            |       |     |
|                                                    | Дата взятия материала:                                 | E              | 3          |                    |                          |            |       |     |
|                                                    | Метод подтверждения<br>диагноза:                       |                |            |                    |                          | ٣          | ۲     |     |
|                                                    |                                                        |                |            | OTMEHA CO          | ОХРАНИТЬ СОХРАНИ         | тьи        | закрі | ять |

Более подробно форма описана в документе "Специфика / Онкология".

# Раздел "Осмотр"

Раздел предназначен для ввода и просмотра информации об осмотре пациента. В наименовании раздела отображается наименование услуги из информированного добровольного согласия. Раздел отображается и доступен только для осмотров, у которых в согласии проставлен признак "Согласие пациента". Справа от наименования раздела расположена кнопка "Настройки". При нажатии кнопки открывается форма Выпол нение услуги. Кнопка не отображается для услуги, которая еще не выполнена.

Для добавления осмотра нажмите на гиперссылку "Добавить" в заголовке раздела (гиперссылка доступна, если услуга еще не выполнена). При нажатии на гиперссылку отобразится шаблон осмотра и панель работы с шаблоном.

| <ul> <li>Прием (осмотр) врача-терапевта</li> </ul>                                 |                                                                                                    |                                                            | Устинова Т.Н. • ГКП 2 • 01.09.2021 | 7   | (- ¢ |
|------------------------------------------------------------------------------------|----------------------------------------------------------------------------------------------------|------------------------------------------------------------|------------------------------------|-----|------|
| ♠ → 10 pt · В І Ц 5 Х <sub>2</sub> Х <sup>2</sup> Ξ・Ξ・Ε・ № · Вставка               | 🎙 76 76 🕱 🗃 - 🔯 🔿 100% - 🕴 Голосовой ввод                                                                                                    |                                                            |                                    | 3   | 9    |
| (A, A) 10pt · B I U S X, X' □= · □ · E · 10, · E · E · E · E · E · E · E · E · E · | Тариян-ТСГ<br>Дала рожденик 20 64 2021 (0 лиг)<br>Аденс громании.<br>Вромя часть рокумента<br>Мисто для разделов документа<br>Диагноз до операции<br>Нокиня часть документа<br>Назначения<br>Добавить рессмендации | Batta # Robert nocessperier: 01.09.2021.21.27<br>Booderns: |                                    | 3 1 | R    |
|                                                                                    | Назначения<br>Добавить рекомендации                                                                                                    |                                                            |                                    |     |      |

# Раздел "Результат диспансеризации"

|                 | >                                              | У Комплексное посещение Углубленная диспансеризация 1 этап (COVID-19) |    |  |
|-----------------|------------------------------------------------|-----------------------------------------------------------------------|----|--|
|                 | >                                              | Прием (осмотр) врачом-терапевтом                                      | 79 |  |
|                 | <ul> <li>Результаты диспансеризации</li> </ul> |                                                                       |    |  |
|                 |                                                | Взят под диспансерное наблюдение                                      |    |  |
| Группа здоровья |                                                |                                                                       |    |  |
|                 | I II IIIa III6                                 |                                                                       |    |  |
|                 |                                                | ЗАВЕРШИТЬ ДИСПАНСЕРИЗАЦИЮ ПЕРЕВЕСТИ НА ВТОРОЙ ЭТАП                    |    |  |

### Поля для заполнения:

- Флаг "Взять под диспансерное наблюдение";
- "Группа здоровья":
  - "І" І группа здоровья;
  - "ІІ" ІІ группа здоровья;
  - "Illa" Illa группа здоровья;
  - "Шб" Шб группа здоровья.

#### Функциональные кнопки:

- "Завершить диспансеризацию" при нажатии кнопки карта закрывается, в дереве ЭМК появляется дата окончания углубленной диспансеризации;
- "Перевести на второй этап" при нажатии кнопки карта диспансеризации закрывается и создается посещение по диспансеризации (2 этап).
   Кнопка доступна, если одновременно выполняются оба условия:
  - Форма открыта в режиме добавления или редактирования первого этапа;
  - У пациента в текущем году не создана карта углубленной диспансеризации 2-го этапа.

## Функциональные кнопки

#### Форма содержит следующие кнопки:

- "Завершить диспансеризацию" при нажатии кнопки:
  - Карта диспансеризации закрывается (проставляется признак закрытия карты);
  - Если карта открыта в режиме добавления/редактирования первого этапа, то перевод на второй этап не осуществляется (карта второго этапа не создается);
  - Выполняются проверки;
  - В дереве ЭМК проставляется дата окончания углубленной диспансеризации.
- "Отменить завершение" при нажатии кнопки снимается признак окончания диспансеризации и удаляется дата окончания диспансеризации.

Примечание – кнопка доступна только для закрытых карт диспансеризации, у которых не проставлен признак перехода на второй этап.

"Перевести на второй этап" – кнопка доступна, если форма открыта в режиме добавления/редактирования первого этапа и у пациента не создана в текущем году карта углубленной диспансеризации 2 этапа.

#### При нажатии кнопки:

- Выполняется проверка на наличие необслуженных направлений;
- карта диспансеризации сохраняется;
- Создается посещение по диспансеризации (второй этап);
- Карта 1 этапа закрывается;
- Выводится информационное сообщение с набором услуг, которые необходимо провести в рамках 2-го этапа.